Уласком на линк <u>https://upis-bgmed.etf.bg.ac.rs</u> кандидат приступа онлајн веб предпријави.

| Почетна | Регистрација Пријав                                                                  |
|---------|--------------------------------------------------------------------------------------|
|         | Добродошли                                                                           |
|         | Ово је Ваш први корак у академско образовање.                                        |
|         | Будите пажљиви приликом испуњавања ове (пред)пријаве на Конкурс за упис.             |
|         | Напомена за кандидате имаоце страних школских исправа:                               |
|         | Ако страна школска исправа покрива више разреда средње школе у Србији поднесите иста |
|         | документа за све одговарајуће разреде. За те разреде унесите и исте просечне оцене.  |

Први корак је регистрација кандидата. Кандидат прави налог тако што уноси своју мејл адресу и шифру (лозинку) коју бира сам. Лозинка мора да садржи велико слово и специјални карактер.

| Почетна       | Регистрација Пријава |
|---------------|----------------------|
| Регистрација  |                      |
|               |                      |
|               |                      |
| Mein anneca   |                      |
|               |                      |
|               |                      |
| Шифра         |                      |
|               |                      |
| Потврди шифру |                      |
|               |                      |
|               |                      |

Након регистрације кандидат добија на своју мејл адресу мејл са линком за потврду регистрације.

Може се догодити да мејл са линком за потврду оде у спам пошту, проверите спам фолдер.

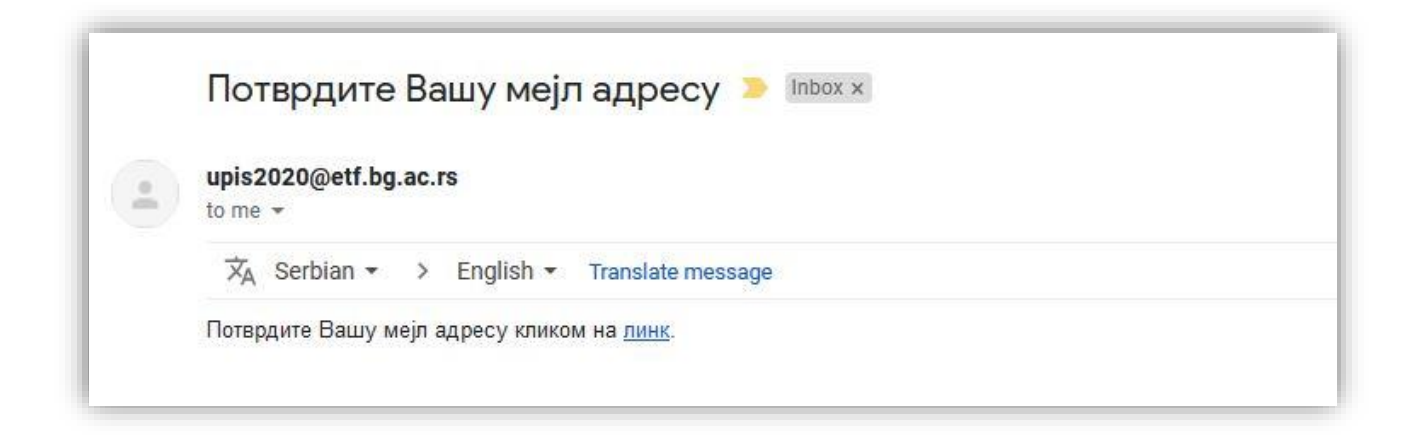

После успешне потврде кандидат се пријављује се на систем.

| Почетна                        | Регистрација Пријава |
|--------------------------------|----------------------|
| Тријава                        |                      |
| Мејл адреса                    |                      |
| Шифра                          |                      |
| □ Упамти ме?                   |                      |
| Пријави се                     |                      |
| Заборавили сте шифру?          |                      |
| Региструј се као нови корисник |                      |
| Поново пошаљи имејл за потврду |                      |

Затим улази на "пријавни лист" и попуњава тражене податке.

| ријавни лис                     | 1               |                                                       |                                   |
|---------------------------------|-----------------|-------------------------------------------------------|-----------------------------------|
| Име                             | Презиме         | Родитељ                                               | Пол                               |
|                                 |                 |                                                       | Изабери 🗸                         |
| МБГ                             | Број пасоша     | Држављанство                                          | Националност                      |
|                                 |                 | Изабери 🗸                                             | Изабери 🗸                         |
| одина завршетка средње<br>школе | Школа           |                                                       |                                   |
| Изабери 🗸                       | Изабери         |                                                       | *                                 |
| Лобилни телефон                 | Фиксни телефон  | Посебна потреба за<br>подршком на пријемном<br>испиту | Услов уписа – афирмативне<br>мере |
|                                 |                 | Изабери 🗸                                             | Изабери 🗸                         |
| Лесто рођења                    | Општина рођења  | Датум рођења                                          | Језик                             |
| Изабери •                       | Изабери         | mm/dd/yyyy                                            | Изабери 🗸                         |
| Лесто боравка                   | Општина боравка | Адреса боравка                                        | Занимање оца                      |
| Изабери•                        | Изабери •       |                                                       | Изабери 🗸                         |
| Тросеци из средње школе         |                 |                                                       |                                   |
| 1. <mark>paspe</mark> д         | 2. разред       | 3. разред                                             | 4. разред                         |
|                                 |                 |                                                       |                                   |
| Трофил                          |                 |                                                       |                                   |
| Изабери                         |                 |                                                       | ~                                 |

## Медицински факултет, Универзитета у Београду - Пријемни

Кандидати држављани Републике Србије обавезно уносе ЈМБГ.

Кандидати страни држављани уносе број пасоша.

У поље школа уноси се шифра одговарајуће школе које су понуђене у падајућем менију а <u>шифарник школа</u> можете преузети са сајта.

Уколико нема шифре за школу коју је кандидат завршио бира се шифра 000 (нуле) која се налази на дну падајућег менија.

Кандидат који је рођен ван граница Републике Србије у поље место рођења уписује назив места рођења, а у пољу општина рођења, бира "иностранство" које се налази на првом месту у падајућем менију. Када се попуне сва поља кликом на ПОТВРДИ се прелази на следећу страну.

| Детаљи                         |                                     |  |
|--------------------------------|-------------------------------------|--|
| Иди на постављање докумената   |                                     |  |
| Унети подаци                   |                                     |  |
| (1868) 88                      |                                     |  |
| Име                            | Марко                               |  |
| Презиме                        | Марковић                            |  |
| Родитељ                        | Жарко                               |  |
| Пол                            | мушки                               |  |
| ЈМБГ                           | 01234567891011                      |  |
| Број пасоша                    | Уписују само страни држављани       |  |
| Држављанство                   | Србија                              |  |
| Националност                   | Србин                               |  |
| Година завршетка средње школе  | 2020                                |  |
| Школа                          | Зрењанинска гимназија               |  |
| Мобилни телефон                | +38163555256                        |  |
| Фиксни телефон                 | +3811555256                         |  |
| Посебна потреба за подршком на | ништа од наведеног                  |  |
| пријемном испиту               |                                     |  |
| Услов уписа – афирмативне мере | нема                                |  |
| Место рођења                   | Београд                             |  |
| Општина рођења                 | <<иностранство>>                    |  |
| Датум рођења                   | 20/02/2001                          |  |
| Страни језик                   | Енглески језик                      |  |
| Место боравка                  | Београд                             |  |
| Општина боравка                | <<иностранство>>                    |  |
| Адреса боравка                 | Београдска 1                        |  |
| Занимање оца                   | 1 - Радник                          |  |
| Општи успех                    |                                     |  |
| 1. разред                      | 5.00                                |  |
| 2. разред                      | 5.00                                |  |
| 3. разред                      | 5.00                                |  |
| 4. разред                      | 5.00                                |  |
| Профил                         | МЕД - Интегрисане академске студије |  |
| Испити                         |                                     |  |
| • Биологија                    |                                     |  |
| • Хемија                       |                                     |  |
|                                |                                     |  |

| Диплома о положеном завршном односно матурском испиту                                                                                                    | Постави |
|----------------------------------------------------------------------------------------------------|---------|
| Диплома са републичког или међународног такмичења 1                                                                                                    | Постави |
| Диплома са републичког или међународног такмичења 2                                                                                                    | Постави |
| Доказ о уплати накнаде за комплет за полагање пријемног испита                                                                                                    | Постави |
| Доказ о уплати накнаде за полагање пријемног испита                                                                                                    | Постави |
| Извод из матичне књиге рођених                                                                                                    | Постави |
| Изјава кандидата који су средњу школу завршили пре школске 2019/20. године да нису били уписани на прву годину<br>у буџетском статусу на степену студија за који конкуришу | Постави |
| Изјава којом се овлашћује Факултет и Универзитет да могу извршити прибављање и обраду личних података за<br>потребе конкурса                                               | Постави |
| Изјава о припадности ромској националној мањини                                                                                                    | Постави |
| Изјава о припадности српској националној мањини из суседних земаља                                                                                                    | Постави |
| Препорука Националног савета ромске националне мањине                                                                                                    | Постави |
| Решење Министарства о нострификацији страних средњошколских исправа или потврда о томе да је започет<br>процес нострификације                                              | Постави |
| Решење ректора Универзитета о утврђивању права на упис применом афирмативне мере за лица са<br>инвалидитетом                                                               | Постави |
| Сведочанство 1. разред                                                                                                    | Постави |
| Сведочанство 2. разред                                                                                                    | Постави |
| Сведочанство 3. разред                                                                                                    | Постави |
| Сведочанство 4. разред                                                                                                    | Постави |
| Измена Завршити                                                                                                    |         |

У делу пријаве са документима која су означена жутом бојом, додавање докумената **није обавезно.** Уколико је кандидат погрешно унео неки податак може да се врати на унос података киликом на ИЗМЕНА.

| Почетна Пријавни лист                                                             | marko.markovic@gmail.com Одјава                                      |
|-----------------------------------------------------------------------------------|----------------------------------------------------------------------|
| Да ли сте сигурни да желит                                                        | е да завршите пријаву?                                               |
| Унете податке више неће бити могуће и                                             | изменити.                                                            |
| Потврђујем да сам у циљу уписа на студијски програм Универзитета.                 | добровољно дао/дала своје личне податке.                             |
| Сагласан/сагласна сам да Факултет и Универзитет, за потребе посту                 | пка може извршити увид, прибавити и обрадити личне податке о         |
| чињеницама о којима се води службена евиденција (матична књига р<br>Универзитета. | оођених), који су неопходни у поступку уписа на студијски програм    |
| Такође, сагласан/сагласна сам да Факултет и Универзитет могу ове г                | податке да унесу у електронску базу података и периодично ажурирају  |
| за потребе ефикасног вођења законом прописане евиденције о упис                   | у, резултатима студирања, издавања дипломе, као и генерисање         |
| потребних статистичких података, достављање тражених података N                   | Иинистарству просвете, науке и технолошког развоја, као и да добијен |
| податке неће учинити доступним неовлашћеним лицима.                               |                                                                      |
|                                                                                   |                                                                      |
| Califacanna cam                                                                   |                                                                      |

## Да би кандидат добио "ИД број" мора да кликне на поље ЗАВРШИТИ.

## Кликом на Сагласан/на сам кандидат потврђује своју пријаву и добија "ИД број"

| Почетна Пријавни лист                              | marko.markovic@gmail.com Odjasa |
|----------------------------------------------------|---------------------------------|
| Детаљи                                             |                                 |
| ди на постављање докумената<br><b>′нети подаци</b> |                                 |